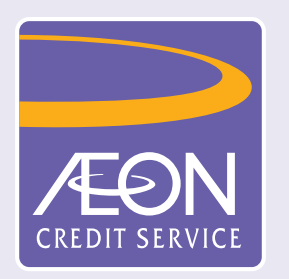

## 如何透過「AEON 香港」手機應用程式申請貸款?

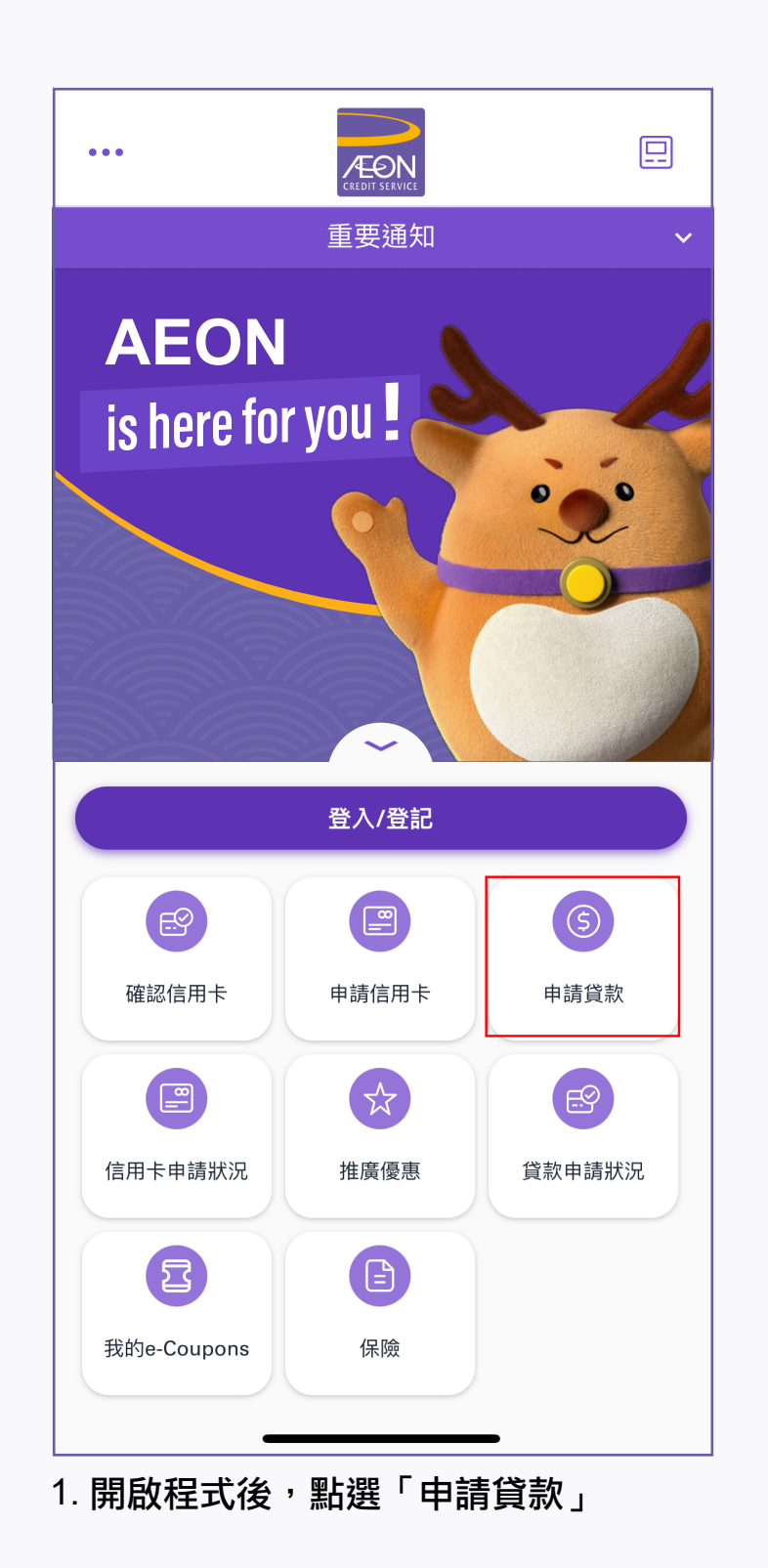

| 土相堅大の                                                  | ытет∞≥л                                                             |                               |                        |  |
|--------------------------------------------------------|---------------------------------------------------------------------|-------------------------------|------------------------|--|
| <b>ナ灰电码</b>                                            | <b>小小市作生市心</b><br>容米1                                               |                               |                        |  |
| 明瑛何以下到                                                 | <b>灵小子</b>                                                          |                               |                        |  |
| 暱稱*                                                    |                                                                     |                               |                        |  |
| XXX                                                    |                                                                     | MS                            | ~                      |  |
| 手提電話號碼*                                                | <b>i</b>                                                            |                               |                        |  |
| 9123456                                                | 7                                                                   |                               |                        |  |
| 電郵地址*                                                  |                                                                     |                               |                        |  |
| xx@xx                                                  | X.com                                                               |                               |                        |  |
| 挂计 辛.                                                  |                                                                     |                               |                        |  |
| 請注意:<br>按「下一步」<br>AEON可根 <del>』</del><br>(包括未成I        | ,即代表閣下同意<br>劇閣下提供的資料聯<br>加遞交之申請)。                                   | :<br>A閣下跟進出                   | ;貸款申請                  |  |
| 請注意:<br>按「下一步」<br>AEON可根<br>(包括未成功<br>AEON會根<br>集、處理及他 | ,即代表閣下同意<br>劇下提供的資料聯<br>加遞交之申請)。<br>劇《 <u>有關個人資料</u> 係<br>使用你的個人資料。 | :<br>絡閣下跟進此<br><u>厶隱)條例致客</u> | :貸款申請<br><u>戶通知</u> 》收 |  |
| 請注意:<br>按「下一步」<br>AEON可根<br>(包括未成功<br>AEON會根<br>集、處理及付 | ,即代表閣下同意<br>劇工提供的資料聯<br>力遞交之申請)。<br>象《 <u>有關個人資料</u> 係<br>更用你的個人資料。 | :<br>絡閣下跟進此<br><u>4隱)條例致客</u> | :貸款申請<br><u>戶通知</u> 》收 |  |

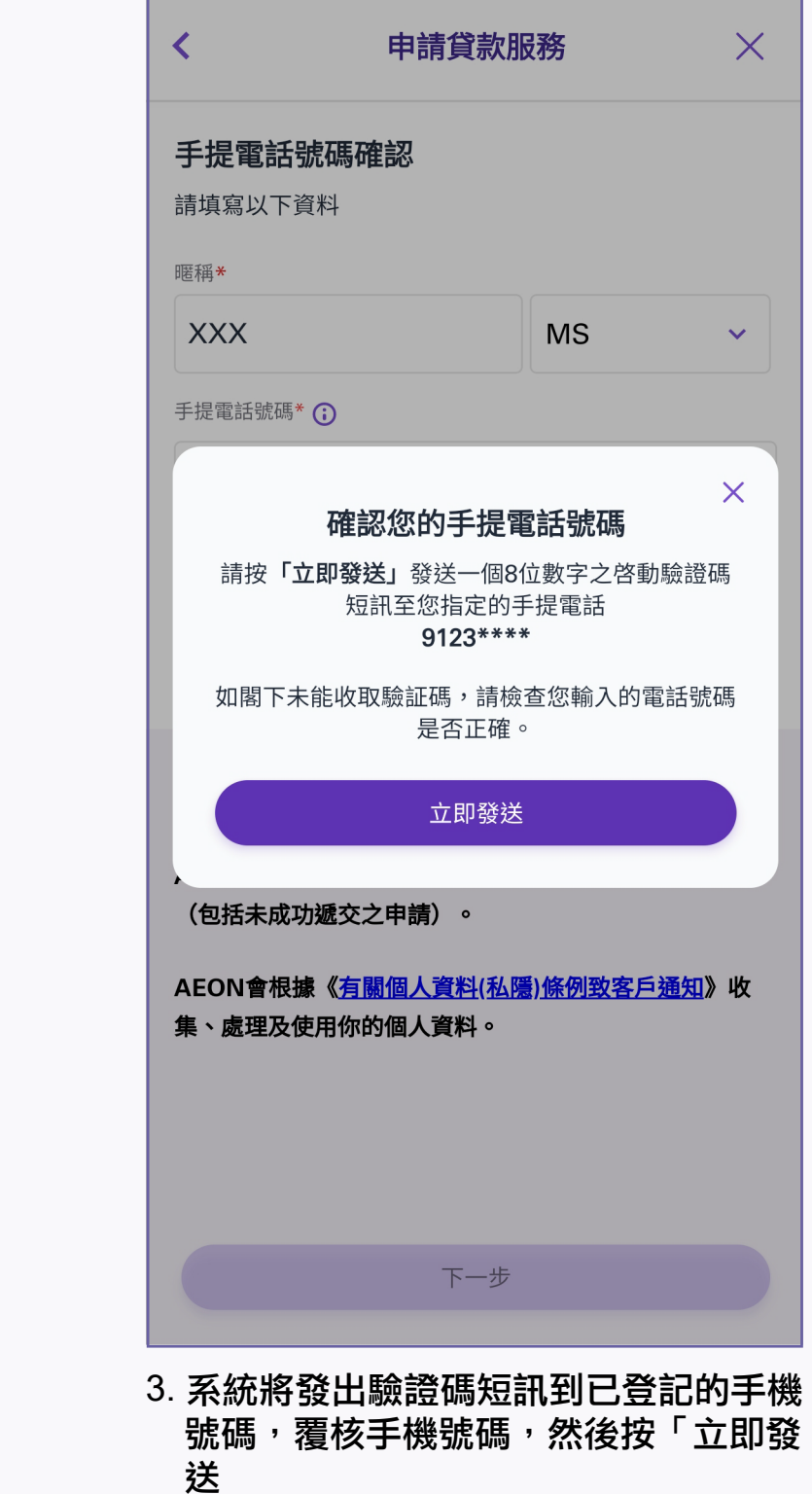

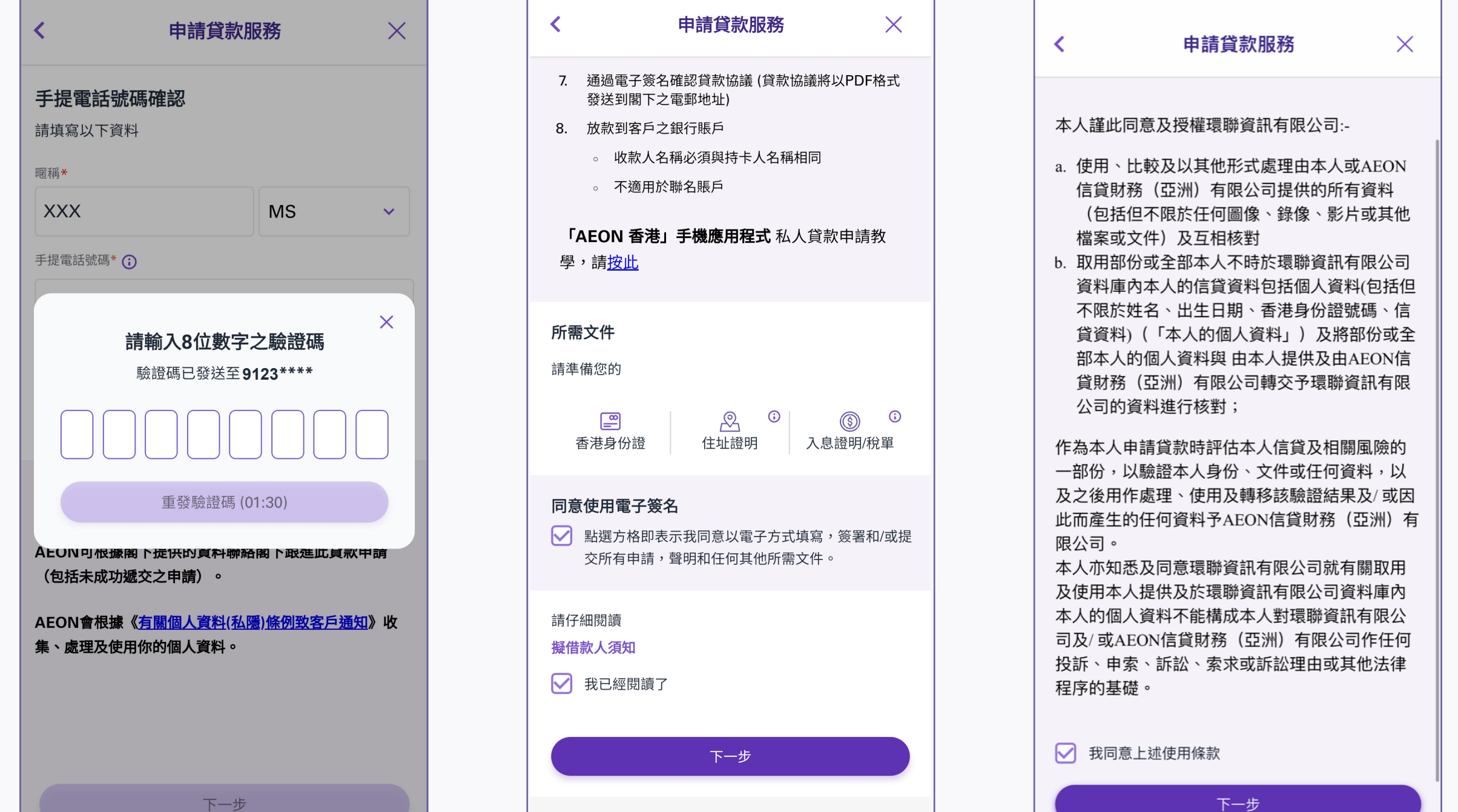

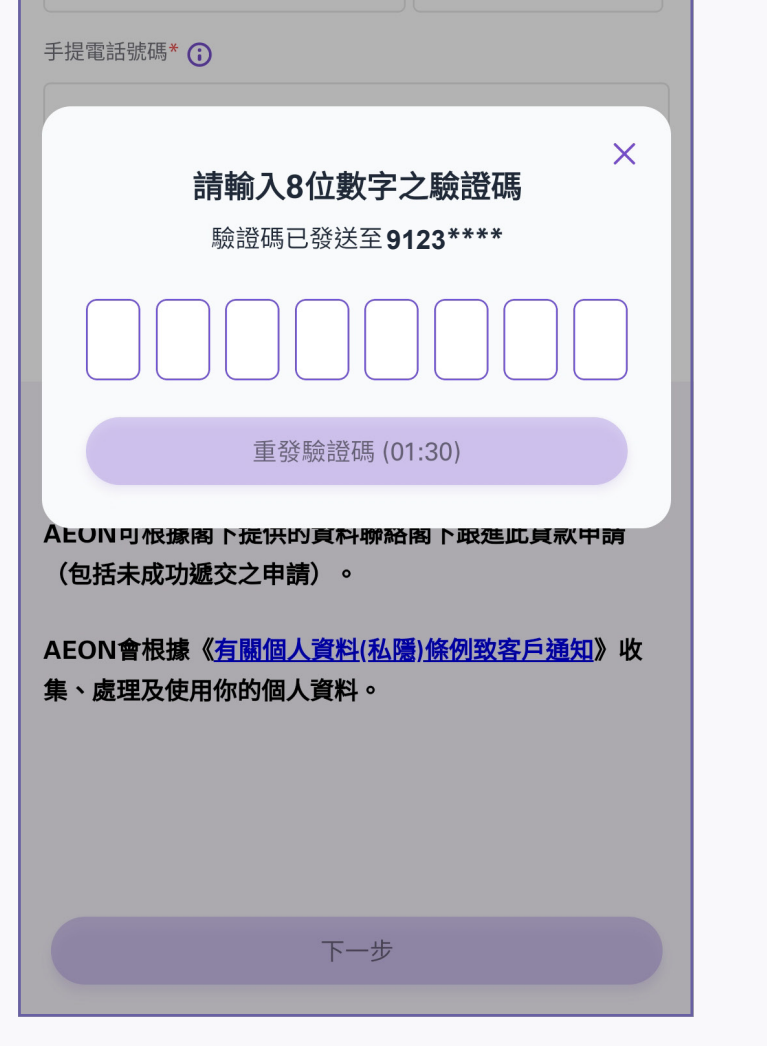

4. 收到驗證碼訊息後,填寫8位數字的驗 證碼

| <b>「AEON 香港」手機應用程式</b> 私人貸款申請教<br>學,請 <u>按此</u>                                                |
|------------------------------------------------------------------------------------------------|
| 所需文件<br>請準備您的                                                                                  |
| <ul> <li><b>同意使用電子簽名</b></li> <li>✓ 點選方格即表示我同意以電子方式填寫,簽署和/或提<br/>交所有申請,聲明和任何其他所需文件。</li> </ul> |
| 請仔細閱讀<br><mark>擬借款人須知</mark><br>✓ 我已經閱讀了                                                       |
| 下一步                                                                                            |
|                                                                                                |

- 5. 細閱申請流程、同意使用「電子簽名條 款」及「擬借款人須知」,然後按「下 一步」
- 6. 細閱使用條款,然後按「下一步」

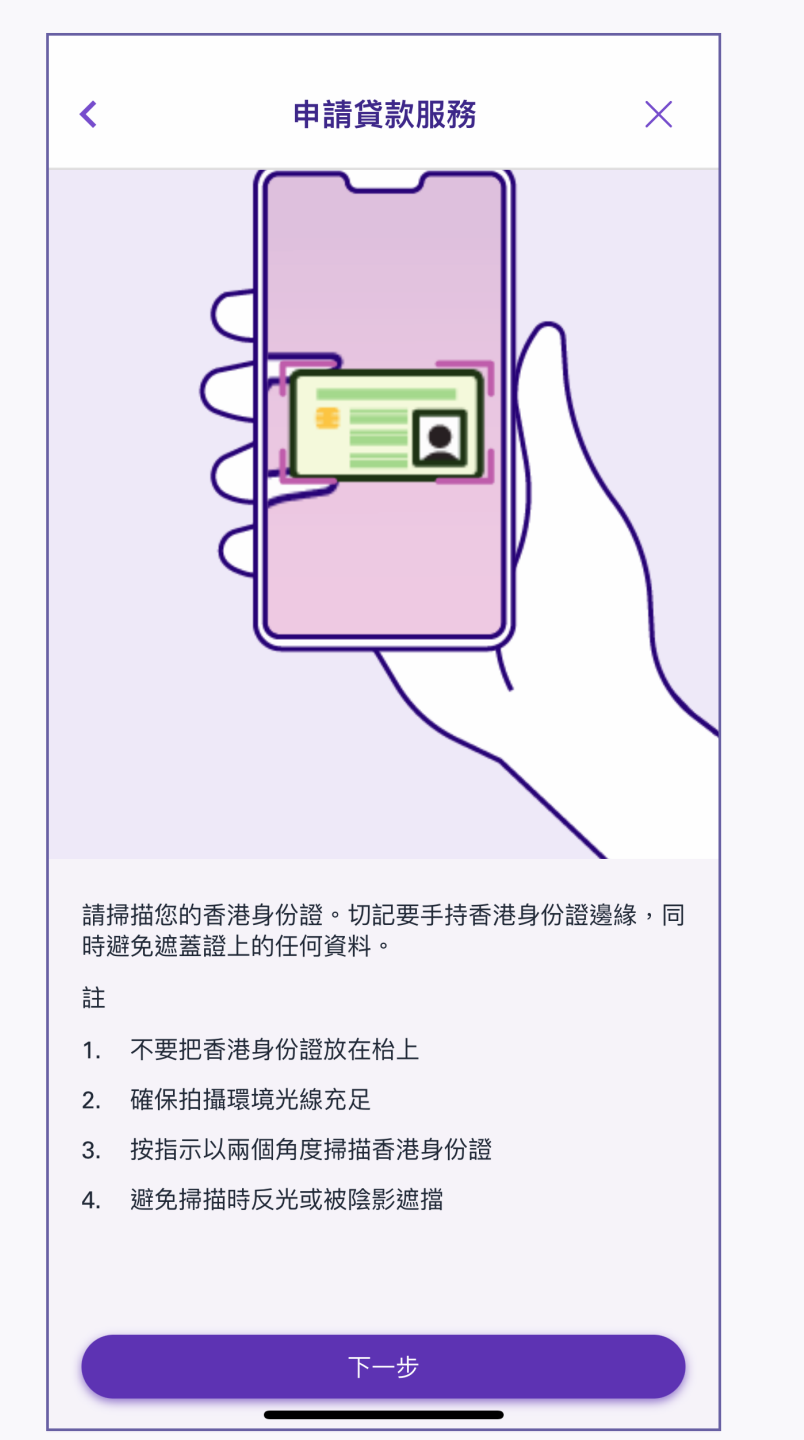

| <                                                                                                    | 申請貸款服務                                                                                                    | ×                      |
|----------------------------------------------------------------------------------------------------|----------------------------------------------------------------------------------------------------|------------------------|
| HONG K<br>招財神<br>CHIU, Ch                                                                                                    | 香港永久性居民身份證<br>CONG PERMANENT IDENTITY<br>xxx<br>oi Sun<br>1234 1234 1234<br>出生日期 Date of Birth<br>03-06-1985<br>***AZ<br>簽發日期 Date of Issue<br>(06-96)<br>26-11-18 Z | CARD<br>XXXX<br>SAMPLE |
|                                                                                                    |                                                                                                    |                        |
| 查看您的照<br>注意:自動填寫<br>誤,請按重新<br><sup>姓氏*</sup>                                                                                                    | <b>片</b><br>寫的資料無法編輯,如閣下的<br>幕描,以重新掃描你的香港身份                                                                                                    | 資料顯示錯<br>份證            |
| <b>查看您的照</b><br>注意:自動填寫<br>誤,請按 <b>重新</b><br>姓氏*<br>XXXX                                                                                                    | <b>片</b><br>寫的資料無法編輯,如閣下的<br>幕描,以重新掃描你的香港身份                                                                                                    | 資料顯示錯<br>份證            |
| <b>查看您的照</b><br>注意:自動填緊<br>誤,請按 <b>重新</b><br>姓氏*<br><u>XXXX</u><br><sub>名字</sub> *                                                                                | <b>片</b><br>寫的資料無法編輯,如閣下的<br><b>帚描</b> ,以重新掃描你的香港身份                                                                                                    | 資料顯示錯<br>份證            |
| <b>查看您的照</b><br>注意:自動填調<br>誤,請按 <b>重新</b><br>姓氏*<br><u>XXXX</u><br><sup>名字*</sup><br><u>XXXX</u>                                                                  | <b>片</b><br>寫的資料無法編輯,如閣下的<br><b>帚描</b> ,以重新掃描你的香港身份                                                                                                    | 資料顯示錯<br>份證            |
| <b>查看您的照</b><br>注意:自動填<br>誤,請按 <b>重新</b><br>姓氏*<br><b>XXXX</b><br>名字*<br><b>XXXX</b><br>香港身份証號碼<br>請輸入A123456                                                     | <b>片</b><br>寫的資料無法編輯,如閣下的<br><b>帚描</b> ,以重新掃描你的香港身<br>例如:A123456(7), * 性別<br>7                                                                                       | 資料顯示錯<br>份證            |
| 查看您的照         注意:自動填算         誤,請按重新         姓氏*         XXXX         名字*         XXXX         香港身份証號碼         請輸入 A1234567         XXXXXX                        | <b>片</b><br>寫的資料無法編輯,如閣下的語<br><b>帚描</b> ,以重新掃描你的香港身份<br>例如:A123456(7), * 性別<br>7<br>XX                                                                               | 資料顯示錯<br>份證            |
| 查看您的照         注意:自動填算         決意:自動填算         姓氏*         XXXX         名字*         XXXX         香港身份証號碼         請輸入 A1234565         XXXXXXXXX         出生日期(DD MM | <b>片</b><br>寫的資料無法編輯,如閣下的<br><b>帚描</b> ,以重新掃描你的香港身<br>例如:A123456(7),* 性別<br>7<br><b>XX</b>                                                                           | 資料顯示錯<br>份證            |
| 查看您的照         注意:自動填算         決意:自動填算         姓氏*         XXXX         名字*         XXXX         香港身份証號碼付請輸入 A1234566         XXXXXXXXX         出生日期(DD MN         | <b>片</b><br>寫的資料無法編輯,如閣下的語<br><b>帚描</b> ,以重新掃描你的香港身<br>例如:A123456(7), * 性別<br>7<br>CX<br>A YYYYY)*                                                                   | 資料顯示錯<br>份證            |

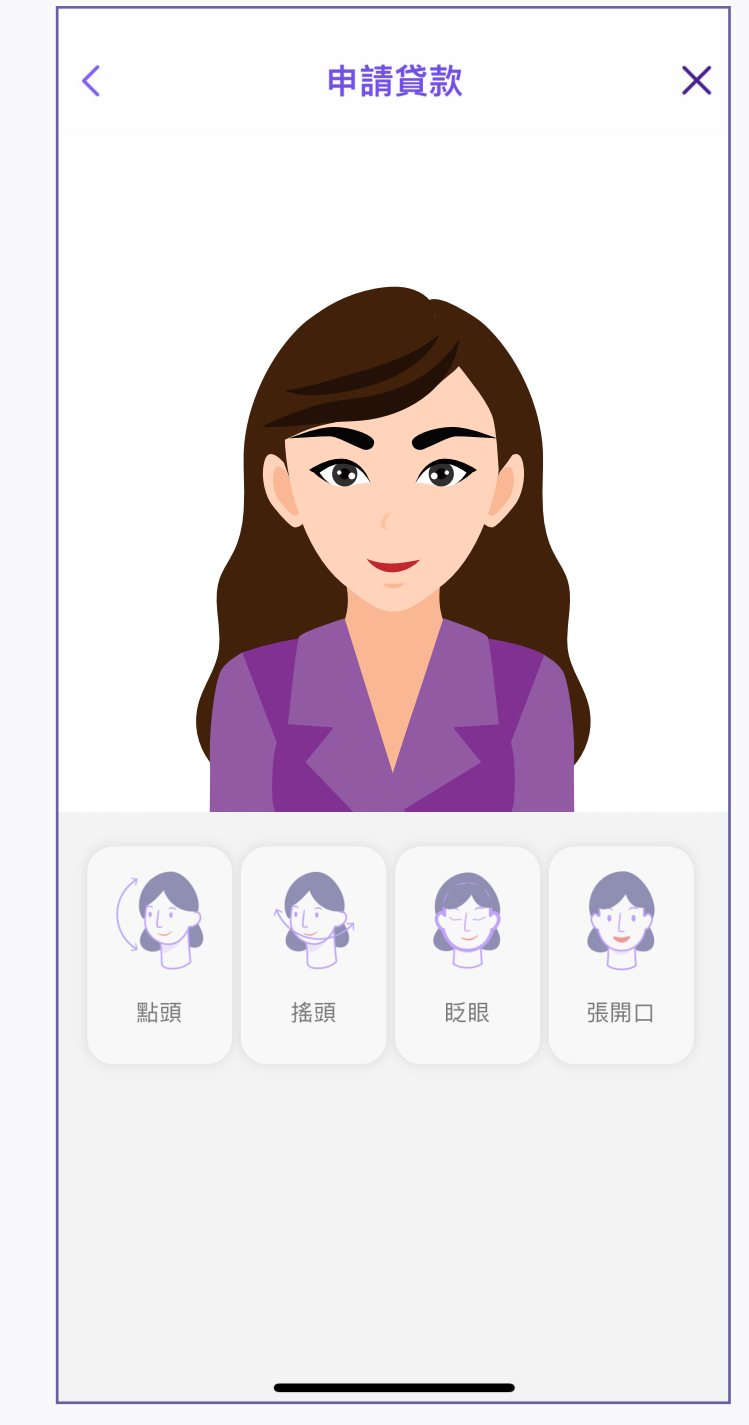

7. 細閱掃描香港身份證須知,然後按「下一 步」

## 8. 檢查已自動填寫的個人資料,然後按 「下一步」。如資料不正確,可按「重 新掃描」再次掃描身份證

## 9. 面向鏡頭自拍

| 申請貸款服務                                                                                                    |  |
|----------------------------------------------------------------------------------------------------|--|
| AEON 私人貸款                                                                                                    |  |
| 欲借貸款金額 HKD 0 ← +                                                                                                    |  |
| <b>還款期</b><br>請選擇    ✓                                                                                                    |  |
| <ul> <li>備註</li> <li>原利率之月平息一般為1.46% (實際年利率:<br/>35.68%),而不高於1.72% (實際年利率: 42.78%)。</li> <li>AEON會參考申請人於環聯資訊有限公司之信貸報告<br/>及客戶所提交之申請文件。最終批核之結果及貸款之<br/>細節(包括但不限於貸款額、貸款利率及期數),將<br/>受申請人之信貸紀錄及申請人之財政狀況所影響,因<br/>此批核結果或會與申請人要求之貸款額、貸款利率、<br/>期數和/或其他貸款要求有所不同。</li> </ul> |  |
| 下一步                                                                                                    |  |

10. 填寫「欲借貸款金額」及「還款期」, 然後按「下一步」

| <           | 申請貸款服務 |      |    | ×  |  |
|-------------|--------|------|----|----|--|
| -0          | )(     | 0    | -0 | -0 |  |
|             |        |      |    |    |  |
| 現居地址        |        |      |    |    |  |
| 地址搜索        |        |      |    |    |  |
| 請選擇         |        |      |    | Q  |  |
| 單位類型        |        | 單位   |    |    |  |
| 請選擇         | ~      |      |    |    |  |
| 樓層          |        | 樓層類型 |    |    |  |
|             |        | 請選擇  |    | ~  |  |
| 座類型         |        | 座    |    |    |  |
| 請選擇         | ~      |      |    |    |  |
| 大廈名稱        |        |      |    |    |  |
|             |        |      |    |    |  |
| 屋茆名稱        |        |      |    |    |  |
|             |        |      |    |    |  |
| 街道名稱        |        |      |    |    |  |
|             |        |      |    |    |  |
| <b>地區</b> * | _      |      |    |    |  |

| ٢ ٩               | 申請貸款服    | 務       | × |
|-------------------|----------|---------|---|
|                   |          |         |   |
|                   | Ŭ        | 0       | Ŭ |
| 職業                |          |         |   |
| 工作狀況 <sup>*</sup> |          |         |   |
| 在職                |          |         | ~ |
| 11-1+4            |          |         |   |
|                   |          |         |   |
|                   |          |         |   |
| 公司資料              |          |         |   |
| 公司名稱 <b>*</b>     |          |         |   |
|                   |          |         |   |
| 業務性質*             |          |         | [ |
| 米切住良              |          |         |   |
|                   |          |         | ~ |
| 職位*               |          |         |   |
|                   |          |         | ~ |
|                   |          |         |   |
| 月新*               |          |         |   |
|                   |          |         |   |
| 公司電話              |          |         |   |
|                   |          |         |   |
|                   |          |         |   |
| 在職年期              |          |         |   |
|                   | <u> </u> | 00 L 00 |   |

11. 填寫個人資料,然後按「下一步」

12. 填寫職業資料,然後按「下一步」

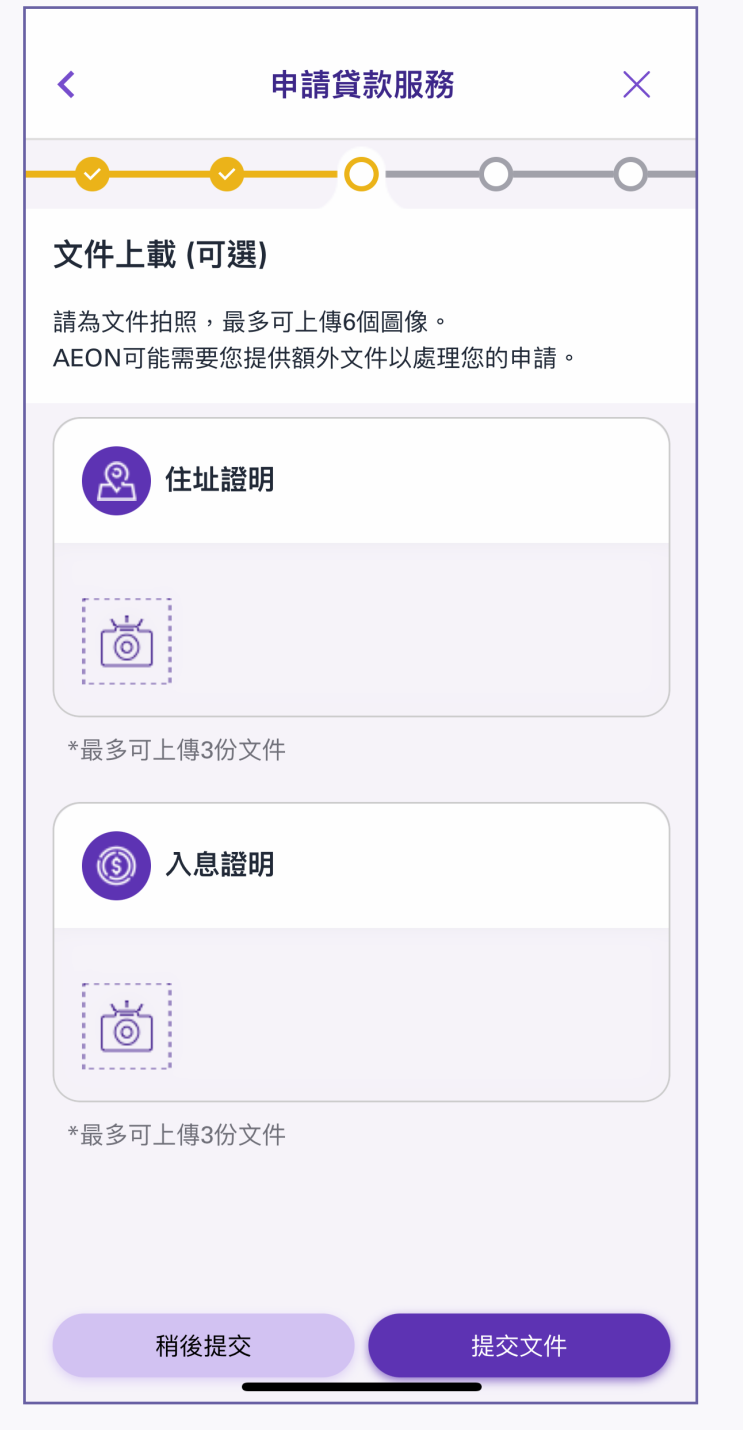

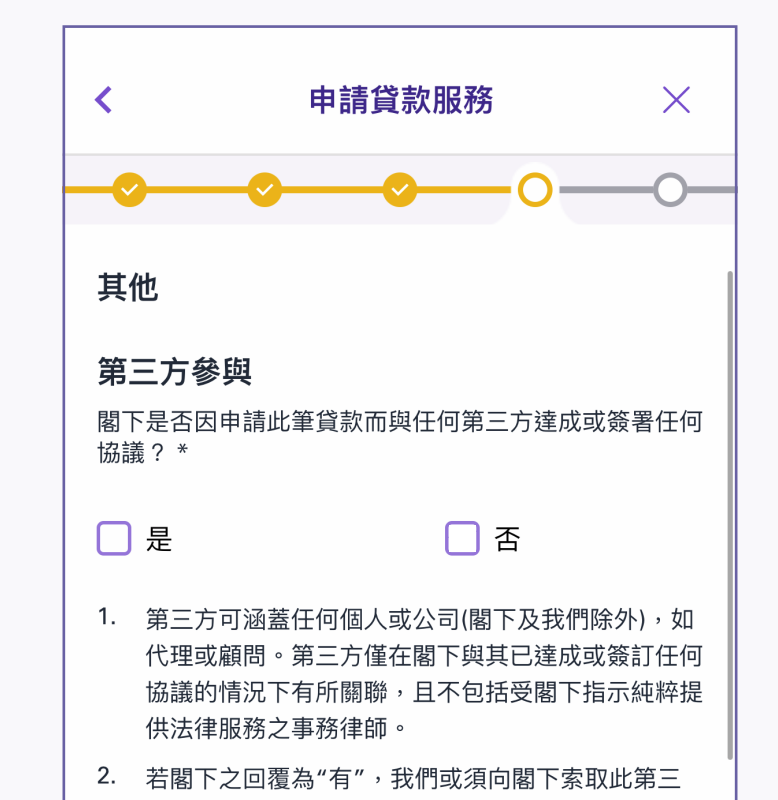

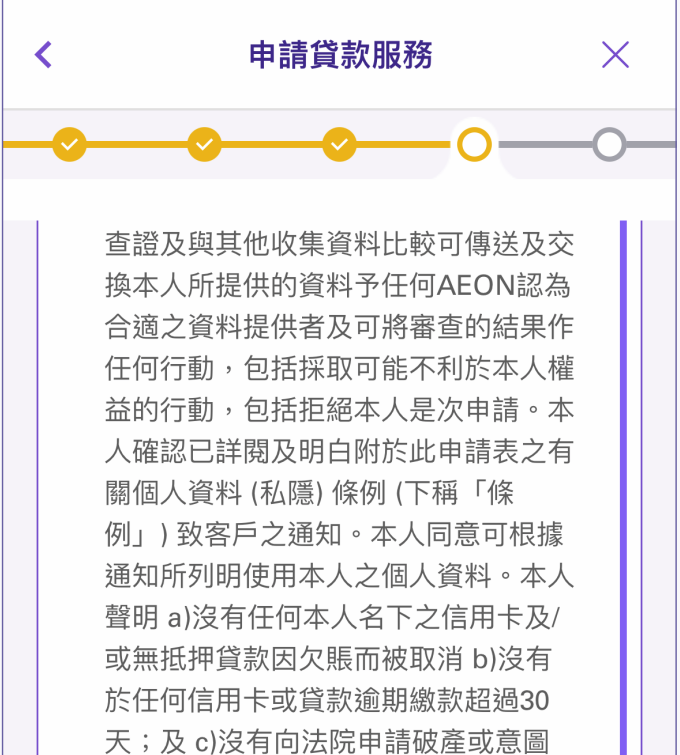

13. 拍照上傳證明文件,然後按「提交文件」

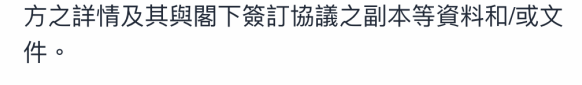

與AEON的董事/僱員的關係 閣下是否為AEON/其他附屬機構之任何董事/僱員之親屬/ 配偶? 一是 [] 否

若本人日後與AEON及/或其附屬機構之任何董事或僱員 有以上之親屬關係,將從速以書面通知。

## 直接營銷

若閣下不欲收取任何AEON或其附屬公司日後發出的推廣

14. 細閱「第三方參與」、「與AEON的 董事/僱員的關係」、「直接營銷」、 「條款及細則」

| 請仔細閱讀   |            |  |
|---------|------------|--|
| 借貸協議    |            |  |
| 放債人條例   |            |  |
| 個人資料(私隱 | <b>影條例</b> |  |
| ✓ 我已經関  | 讀了         |  |
| 註       |            |  |
| AEON保留最 | 終決定權       |  |

15. 細閱條款及相關條例,然後按「下一 步」以同意有關文件

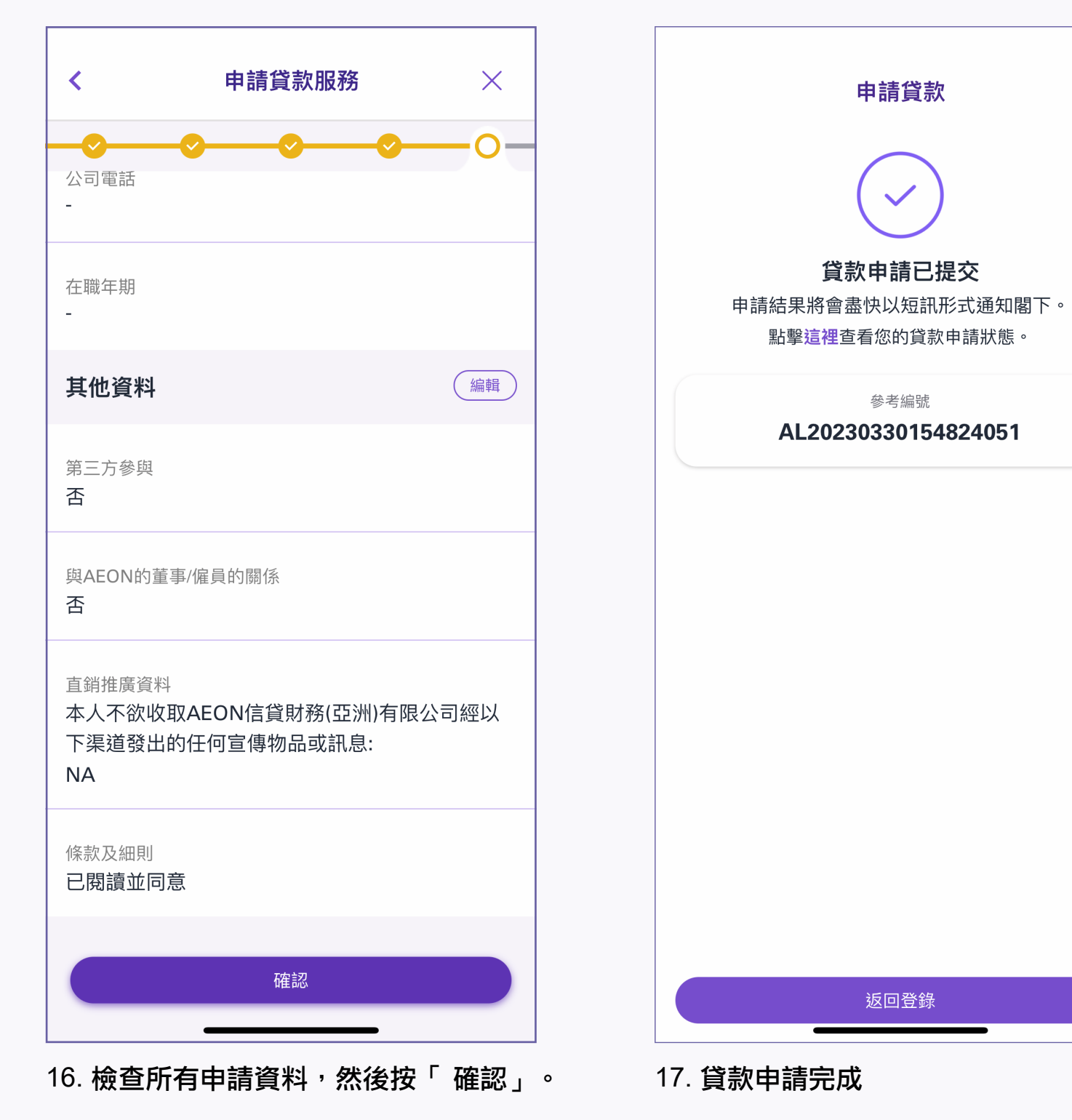

如有更改,可按「編輯」,到相關頁面進行 更改